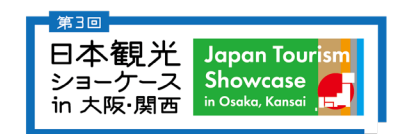

#### ビジネス商談も活発!商談事前予約システム採用!

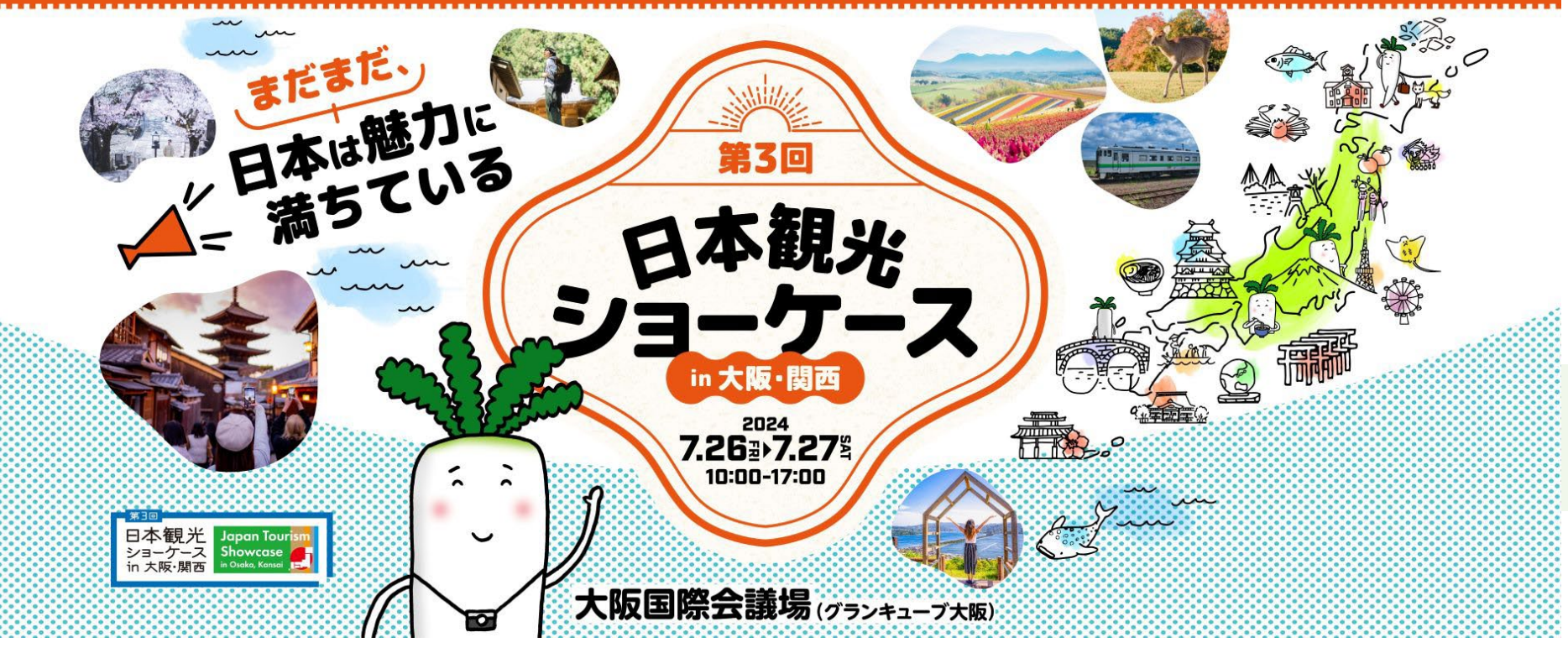

# ご来場者向け 商談予約の流れについて

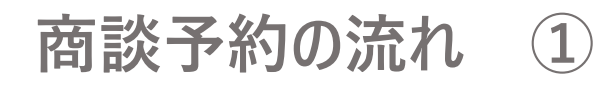

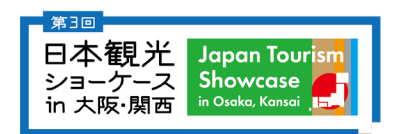

### <u>ログインページ</u>

<u>来場者マイページ</u>

#### https://japan-ts2024.exhibition-admin.addvalc.com/auth/signin

| #3回 日本観光ショーケース<br>in 大阪・関西<br>来場者ログイン<br>メールアドレス<br>パスワード<br><b>とたりしたの完了メール(※)に記載</b><br>(200-ド&b気no方はcsb) |
|----------------------------------------------------------------------------------------------------|
|                                                                                                    |
| 2022 ©Japan Tourism Showcase in Osaka, Kansai . All rights reserved.                                       |

※受信設定にご注意ください。 japan-ts@tenjikai-uketsuke.comより「【第3回 日本観光 ショーケース in 大阪・関西】ご来場お申込み完了メール」をご登 録のメールアドレスにお送りしております。

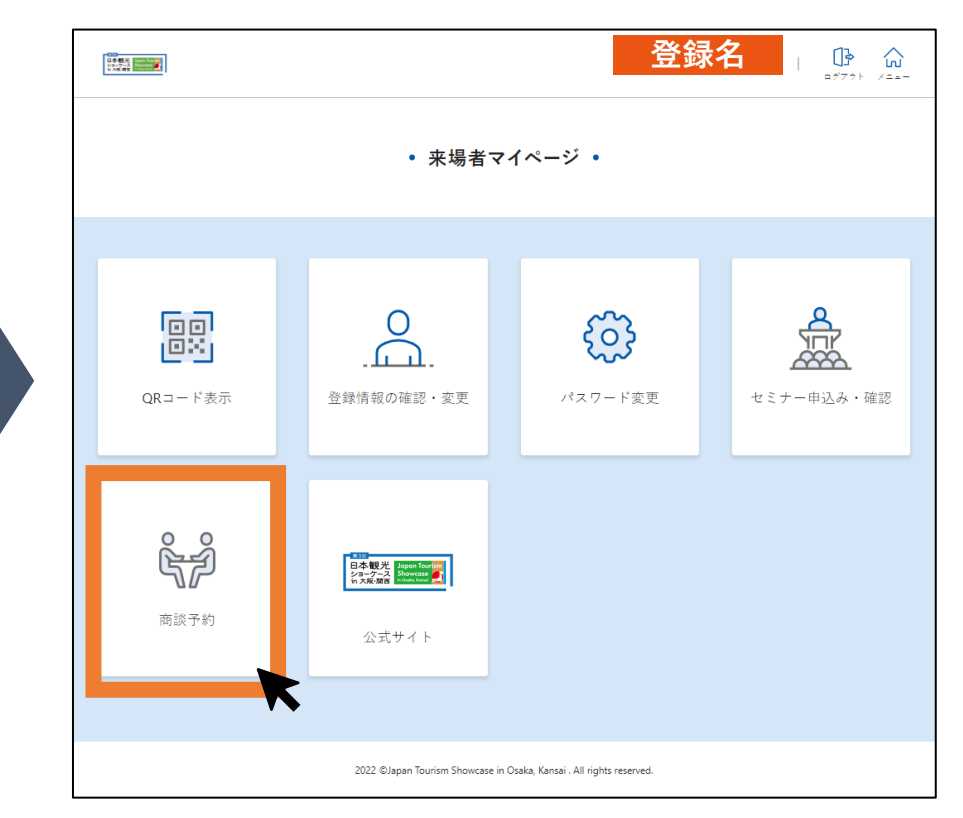

## 商談予約の流れ 2

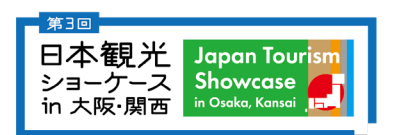

| ● 300<br>日本観光<br>ショーケース<br>in 大阪・別西<br>第3回日本観光ショーケースin大<br>阪・関西 | 商談予約   商談予約を申し込る                                                                                                    | 3                                                                | <u>商談したいセラ−(出展者)を検索</u><br>1 +−ワ−ド検索<br>出展者名や出展者説明 |                                                 |
|-----------------------------------------------------------------|----------------------------------------------------------------------------------------------------|------------------------------------------------------------------|----------------------------------------------------|-------------------------------------------------|
| ホーム<br>Q 商業予約を申し込む                                              | セラー検索                                                                                                    |                                                                  |                                                    | などからフリーワード<br>検索が行えます。                          |
| <ul> <li>○ メッセージ</li> <li>○ 高速スケジュール</li> </ul>                 | <ol> <li>キーワード検索</li> <li>カテゴリ</li> <li>アメリック</li> <li>アメリック</li></ol> | 大カデゴリを選択後、小カデゴリを選択してください。 大カデゴリ 選択してください 小カデゴリ 選択してください 選択してください |                                                    | 2 カテゴリ<br>選択したカテゴリを設定し<br>ている出展者の絞り込み<br>が行えます。 |
|                                                                 |                                                                                                    | Q. 検索する                                                          |                                                    | 3 解決可能な課題<br>選択した課題を解決可<br>能な出展者の絞り込み<br>が行えます。 |

『検索する』をクリックいただくと検索結果が表示されます。

おすすめの企業・団体

来場登録時に選択した「解決したい課題」に合わせて、あなたにおすすめの出展者が一覧で表示されます

## 商談予約の流れ ③

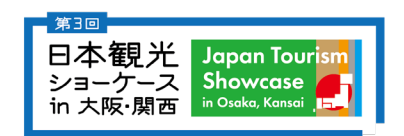

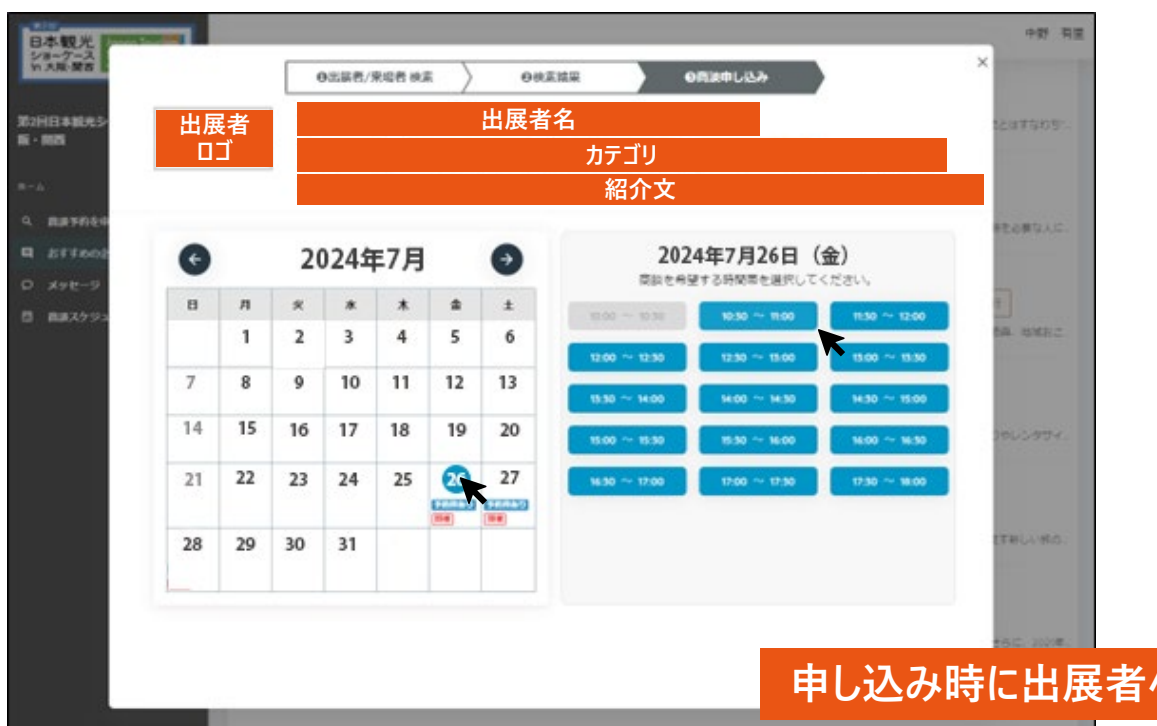

## 商談の申し込み

- ・出展者名をクリックすると商談 予約画面が表示されます。
- ・カレンダーにて希望の日時を選択し、 申し込みを行ってください。 青枠の時間帯は商談申し込みを 受け付けています。

申し込み時に出展者へメッセージを送ることができます

|                 | 商談希望日時 2024年7月26日(金)10:30~11:00 |  |
|-----------------|---------------------------------|--|
| メッセージ :         |                                 |  |
| メッセージを入力してください。 |                                 |  |
|                 |                                 |  |
|                 |                                 |  |
| L               |                                 |  |
|                 | 上記日時で商談予約を申し込みます。 よろしいですか?      |  |
|                 | 《 戻る 🔒 申し込む                     |  |

商談予約の流れ (4)

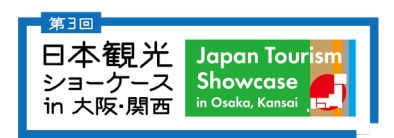

| ビ Japan Tourism<br>Showcase<br>* Ordes Kened<br>光ショーケースin大 | 商業予約   メッセージ                             |                                              |                              |                                           | 中野有里          |
|------------------------------------------------------------|------------------------------------------|----------------------------------------------|------------------------------|-------------------------------------------|---------------|
| 画<br>読予約を申し込む<br>はすめの企業・回体                                 | あなたが商談予約をした出展者やあな<br>全1.件中、1件〜1件を表示しています | <b>未示比の</b><br>た宛に薩睺予約を申し込んだ出展者が             | <b>そ約が1件あります</b><br>が表示されます。 | 图談状況                                      | •             |
| メッセージ <b>()</b><br>音源スクジュール                                | ▲ ← ۵ ▲1府中、俳~I府を表示しています                  | 商款相手<br>【無効】株式会社トーガシ<br><b>新しいメッセージがあります</b> | 登録日時<br>2024-07-26 13:18:34  | 商談希望日時<br>2024-07-26 (金)<br>10:00 - 10:30 | 商談状況<br>申し込み中 |
| ī談予約                                                       | り申し込みc                                   | or受け付け                                       | けのステー                        | タス表:                                      |               |
| 予約を申<br>予約を受                                               | ョし込んだ場<br>使け付けた場                         | 合『 <b>』</b> →.<br>合『 <mark>』</mark> ←.       | 』を表示                         | 示。<br>示。                                  |               |

### <u>メッセージ機能</u>

商談を申し込んだ出展者とは個別にメッセージのやり取りができます。

※商談相手から新着メッセージが届いた場合、「第3回日本観光ショーケースin大阪・関西事務局 (noreply@addvalc.com)」よりご登録のメールアドレスに通知が届きます。受信設定にご注意ください。

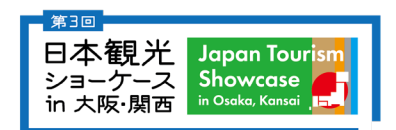

## 商談予約の流れ 5

| ★316<br>日本観光 Japon Tourism<br>ショーケース Showcase<br>in 大阪・開西 いひゅんま Keese |                                                                                                    | 登録名                                                                                                    |
|-----------------------------------------------------------------------|----------------------------------------------------------------------------------------------------|----------------------------------------------------------------------------------------------------|
| 第3回日本観光ショーケースin大                                                      | 商談予約   メッセージ                                                                                                    |                                                                                                    |
| <b>時</b> - 188月5<br>ホーム                                               | 出展者名                                                                                                    | 高級予約希望日時 2024年7月26日(金)10:30~11:00 取り下げ                                                                                                    |
| Q 商談予約を申し込む                                                           | 承諾済み                                                                                                    |                                                                                                    |
| 目 おすすめの企業・団体                                                          |                                                                                                    | 74/55/t ( <b>1</b> )                                                                                                    |
| ロ メッセージ                                                               |                                                                                                    | 2023-03-08 13:31:34 (MRA) 43:521                                                                                                    |
| ○ 商家スクジュール                                                            | 登録名<br>CALTSIE<br>CALTSIE<br>CALTSIE<br>2023-03-06 133354<br>전223-03-06 133354<br>() 전 西路씨산() 전3, 전() 전() 전 () () () () () () () () () () () () () | CAUCEDは、ぜひ互しくお願い致します。     CAUCEDは、ぜひ互しくお願い致します。     URC 2024-05-08 14:02:38     #EU、CAMPRON VIEV 15 9 . 盆しく公開い 1321 USE 15:00:10     不知しました。     不知しました。     CCUV1 2023-05-08 14:31:22     世話者名 |
|                                                                       |                                                                                                    | as <                                                                                                    |

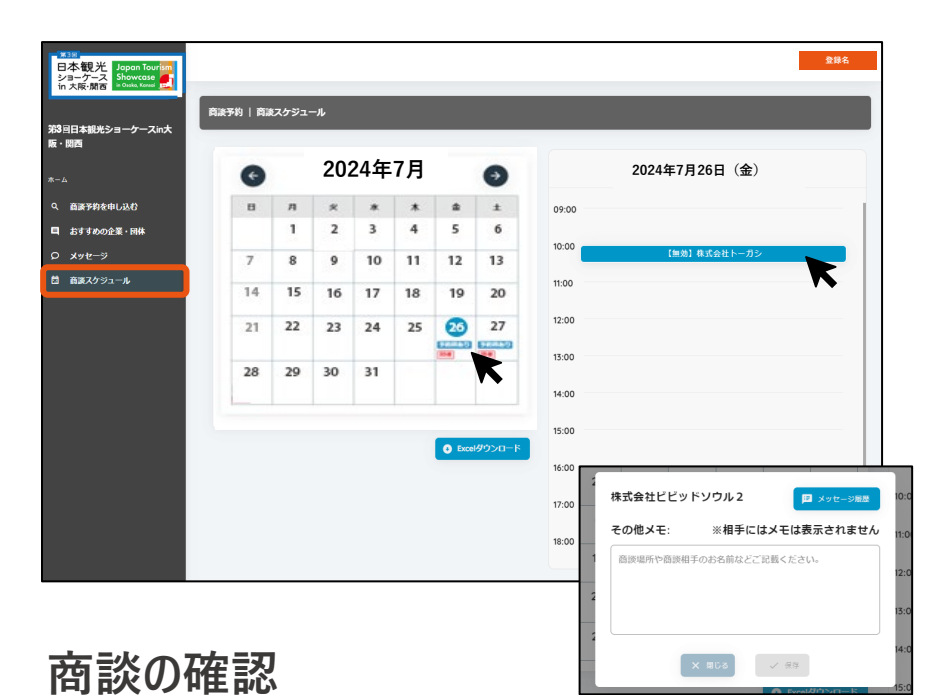

### 商談の成立

商談を申し込んだ出展者が「承諾」をすると、 商談予約が成立となります。

- ・カレンダー上で「予約あり」のマークがある日程をクリックすると、日毎の商談確定スケジュールが表示されます。
- ・出展者名をクリックすると、メッセージ履歴やメモをとるこ とができます。

出展者から商談を申し込まれた場合

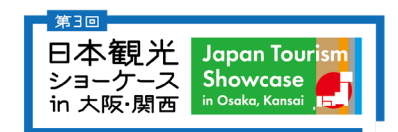

| *3回<br>日本観光 Japan Tourism<br>ショーケース Showcase     |                                   |                                      | 登録名      |  |  |  |  |  |
|--------------------------------------------------|-----------------------------------|--------------------------------------|----------|--|--|--|--|--|
| in 大阪・関西 in Ouska, Kanuai 正式<br>第3回日本観光ショーケースin大 | 商談予約   メッセージ                      |                                      |          |  |  |  |  |  |
| <b>阪・</b> 関西<br>ホーム                              | 出展者名                              | 商談予約希望日時<br>2024年7月26日(金)10:30~11:00 | 承諾 辞退 保留 |  |  |  |  |  |
| Q. 商談予約を申し込む                                     | 申し込み中                             |                                      |          |  |  |  |  |  |
| 目 おすすめの企業・団体                                     | 0                                 |                                      |          |  |  |  |  |  |
| D Xyt-ÿ                                          | 初めまして。ぜひ弊社の●●サ-<br>さい。宜しくお願い致します。 | -ビスについてご紹介させてくだ                      |          |  |  |  |  |  |
| 園 商談スケジュール                                       | 出展者名 2023-03-08 17:48:37          |                                      |          |  |  |  |  |  |
|                                                  |                                   | こんににちは。ぜひお話聞かせてください                  |          |  |  |  |  |  |
|                                                  |                                   | 2023-03-08 17:54:03                  | 登録名      |  |  |  |  |  |
|                                                  |                                   |                                      |          |  |  |  |  |  |
|                                                  |                                   |                                      |          |  |  |  |  |  |
|                                                  |                                   |                                      |          |  |  |  |  |  |
|                                                  |                                   |                                      |          |  |  |  |  |  |
|                                                  |                                   |                                      |          |  |  |  |  |  |
|                                                  |                                   |                                      |          |  |  |  |  |  |
|                                                  | 〇     再読み込み     《 戻る              |                                      |          |  |  |  |  |  |
|                                                  |                                   |                                      | ト送信      |  |  |  |  |  |

### <u>商談の成立</u>

・商談のお申し込みがあった場合は、登録頂いたメールアドレスに通知が届きます。 ・メッセージ画面にて、「承諾」「希望」「保留」の対応をお願い致します。

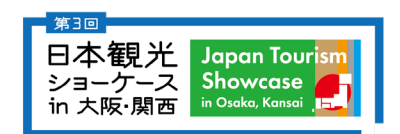

# 操作方法に関するお問い合わせ

## 日本観光ショーケース実行委員会事務局

#### お問い合わせは下記メールアドレスよりお願いいたします。

# E-mail : info@japan-ts.jp

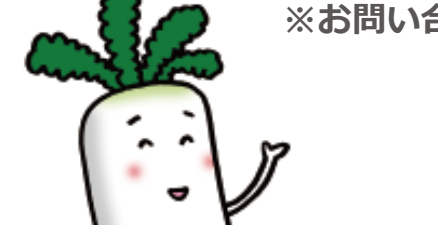

※お問い合わせの回答には、2営業日ほどいただく場合があります。